## EZ-Guide 500 Satellite 135 Changeover

- 1. On the right side of the screen push down and click OK once the Wrench icon is highlighted.
- 2. Push down until GPS Setup is highlighted- press OK.
- 3. Push up or down until GPS Correction Source is highlighted- press OK.
- 4. Push up or down to highlight WAAS / EGNOS- push OK

| GPS Correction Source            |                  |   |              |  |  |  |
|----------------------------------|------------------|---|--------------|--|--|--|
|                                  | WAAS / EGNOS     | • |              |  |  |  |
| X                                | Omni* XP/HP      |   | $\checkmark$ |  |  |  |
|                                  | Omni* XP/HP      | 1 | -            |  |  |  |
| ?                                | RTK              |   |              |  |  |  |
|                                  | Uncorrected      |   |              |  |  |  |
|                                  | Ext. Corrections |   |              |  |  |  |
|                                  |                  | • |              |  |  |  |
| GPS corrected using OmniSTAR VBS |                  |   |              |  |  |  |
|                                  |                  |   |              |  |  |  |

5. Push down until either "Auto Select" or "138" is highlighted- push OK.

| WAAS/EGNOS Settings                                                               |              |             |             |                    |  |  |
|-----------------------------------------------------------------------------------|--------------|-------------|-------------|--------------------|--|--|
|                                                                                   |              | Next Screen |             | -                  |  |  |
| $\bigcirc$                                                                        | Correction   | Limit       | 240s        | $\bigcirc$         |  |  |
| <u> </u>                                                                          | Satellite    |             | Auto Select | -                  |  |  |
|                                                                                   | Satellite He | ealth       |             |                    |  |  |
|                                                                                   |              |             |             | $\bigtriangledown$ |  |  |
| Press <ul> <li>to accept settings and continue to next</li> <li>screen</li> </ul> |              |             |             |                    |  |  |

- 6. Push up or down until 135 is highlighted- push OK
- 7. Push up or down until the "Next Screen" button is highlighted- push OK.
- 8. Your GPS should ow be locked onto Satellite 135.